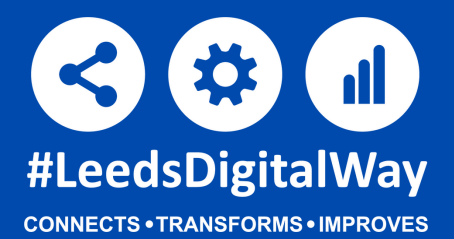

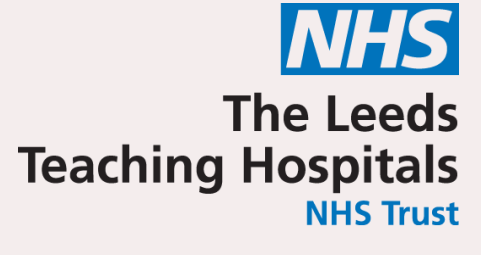

# You can now take photos on a **Trust iPad** using the **PPM+ Mobile App**

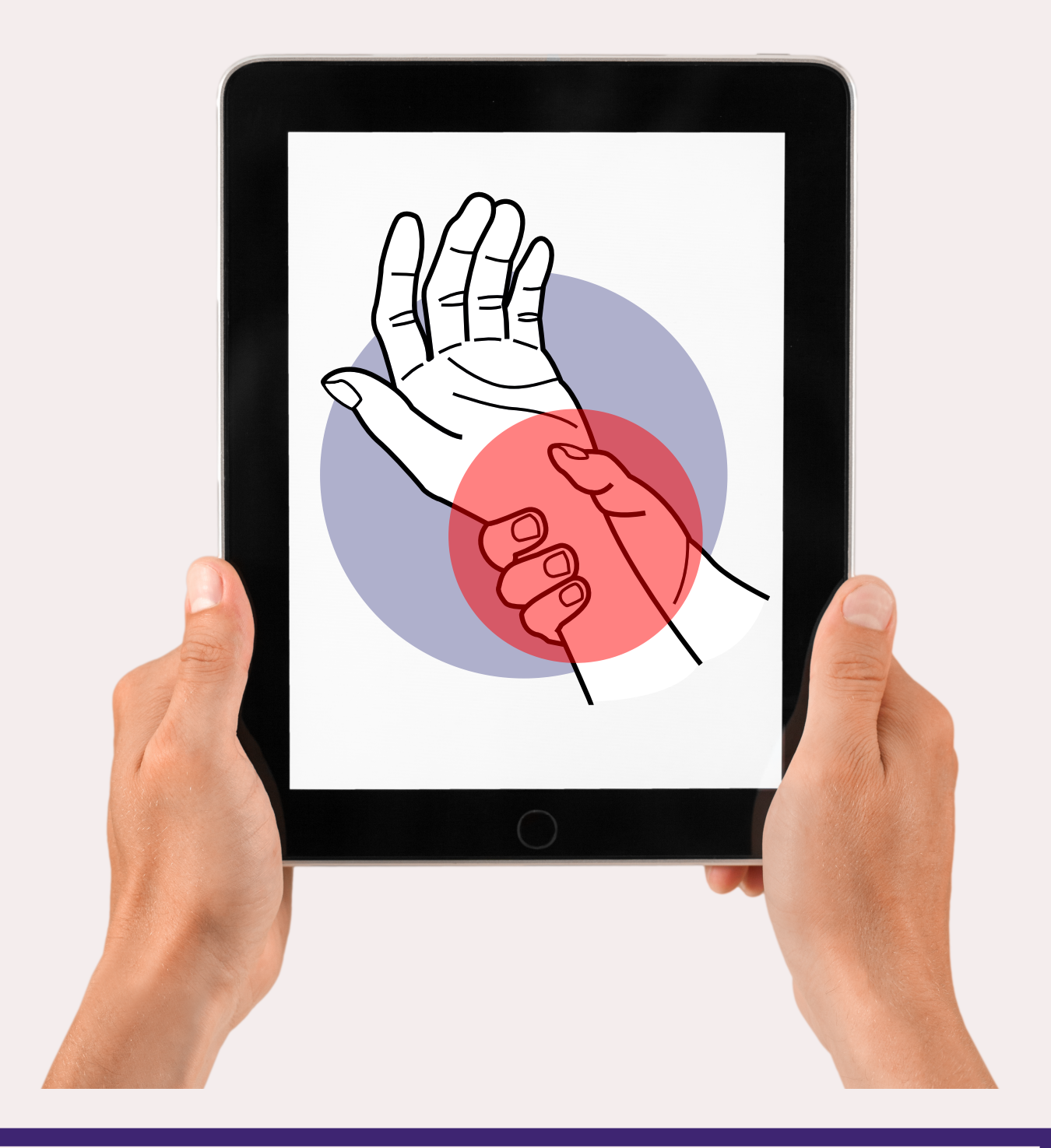

For **direct care purposes** you do not need written consent to take a photo, however it is important to ask permission if the patient has capacity. If they don't have capacity, then an **Mental Capacity Act Assessment** should be completed. The image can be captured under the patients **best interests**.

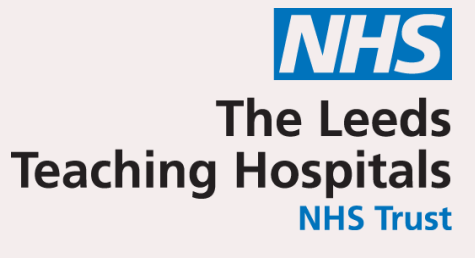

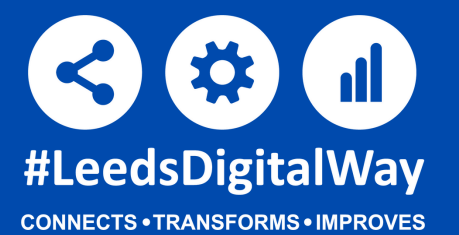

To take a photo as part of a clinical note go to the PPM+ mobile app and select **'e-Forms'** from within the patient's dashboard.

Then click on 'Add Clinical Note'

| Clinical Note                                 | Clinical Note      | DuffielS 🗮         |
|-----------------------------------------------|--------------------|--------------------|
| O'TEST, Becky (Ms)<br>NHS number 999 000 1138 |                    |                    |
| Clinical Note                                 |                    |                    |
| Author                                        | Date of activity * | Time of activity * |

| DUFFIELD, Sarah (Miss)                    | 8 Mar 20                     | )22                 | 11:41          |  |
|-------------------------------------------|------------------------------|---------------------|----------------|--|
|                                           | 08-Mar-2022                  |                     | Format HH:mm   |  |
| Profession *                              | Special                      | ty *                | Type of note * |  |
| Admin                                     | X V General                  | Practice X          | General X V    |  |
| Subject Line                              |                              |                     |                |  |
| Image Title Here                          |                              |                     |                |  |
| Notes *                                   |                              |                     |                |  |
| B I <u>U</u> ≟≣ ≔                         |                              |                     |                |  |
| Test                                      |                              |                     |                |  |
|                                           |                              |                     |                |  |
| This entry will be added to the overall p | atient Clinical Note Summary |                     |                |  |
|                                           |                              |                     |                |  |
| Please ensure that al                     | lmandator                    | <b>y</b> fields are |                |  |
| completed and a subj                      | ect line is a                | dded for the        |                |  |
| captured                                  | l image(s).                  |                     |                |  |

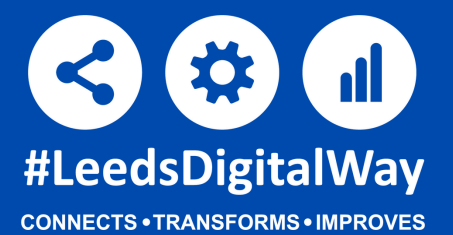

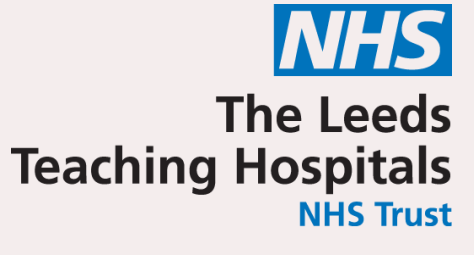

Scroll down and click the **'Choose File'** button which will open the camera function on the iPad. You can also add additional images via the **'+Add'** button.

| Images                                   |                                                                                   |  |  |  |  |
|------------------------------------------|-----------------------------------------------------------------------------------|--|--|--|--|
| Photos added to this form are not to M   | edical Illustration quality and therefore should not be used as an alternative to |  |  |  |  |
| Medical Illustration                     | Medical Illustration                                                              |  |  |  |  |
| Please ensure patient confidentiality is | considered if photos are taken using the PPM+ mobile app                          |  |  |  |  |
| Attach an image *                        |                                                                                   |  |  |  |  |
| Choose File no file selected             |                                                                                   |  |  |  |  |
| + Add                                    |                                                                                   |  |  |  |  |
|                                          |                                                                                   |  |  |  |  |
| Total file size must not exceed 20MB     |                                                                                   |  |  |  |  |

Images added to clinical notes are **not intended to replace Medical Illustration Photography,** therefore should not be used as an alternative to Medical Illustration and should not be used for diagnostic purposes.

Please ensure **patient confidentiality** is considered when photos are taken using the PPM+ mobile app.

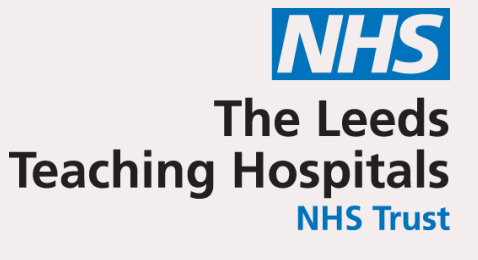

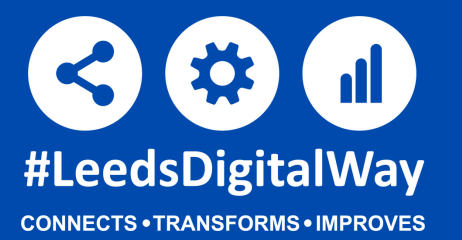

Once the camera has opened on the iPad you can **zoom** into the subject by using the slider on the left. You can also turn on the camera's flash if the lighting condition is poor (Please note this may not be possible if using an iPad mini). To capture the image, click on the white circle on the screen of the iPad.

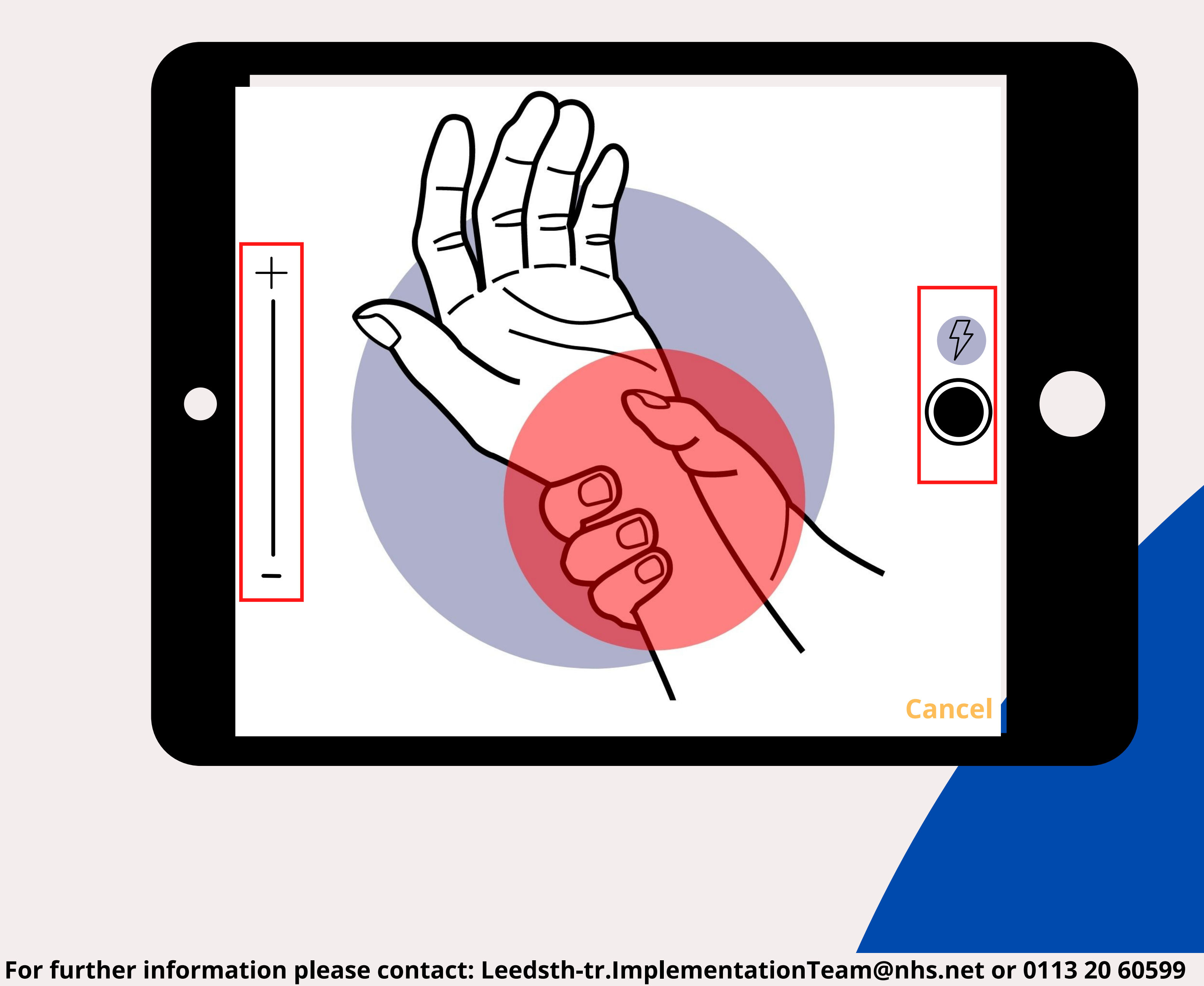

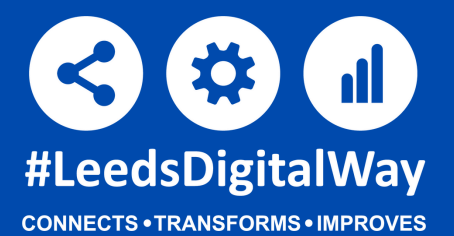

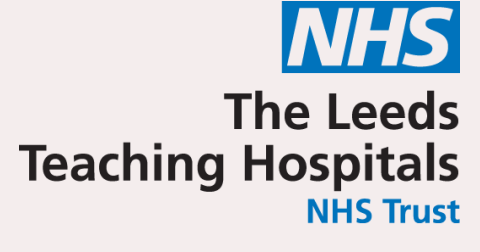

At the bottom of the captured screen it will give you the option to either use the photo or retake the image.

Click on **'Use Photo'** once you're happy with the image displayed.

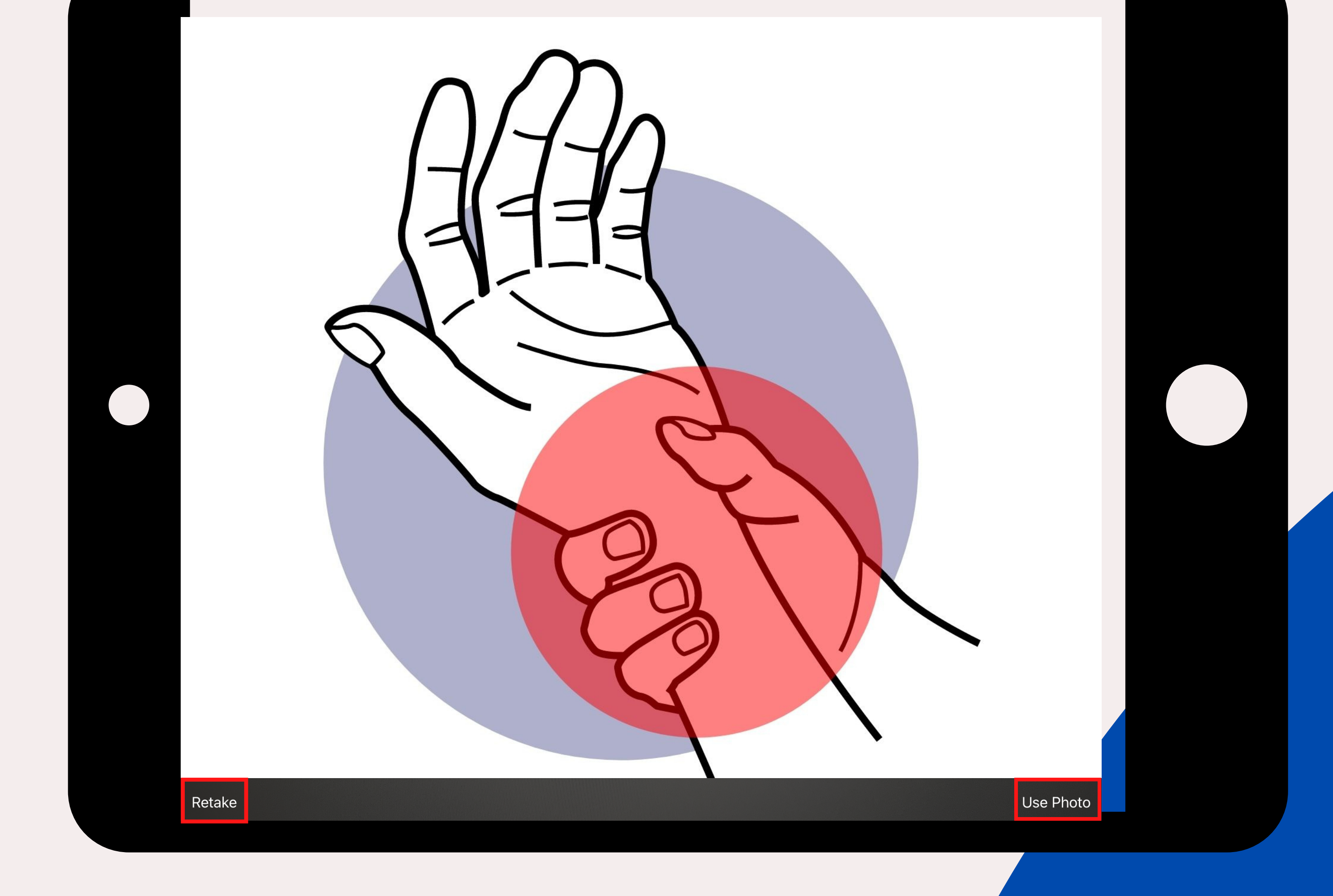

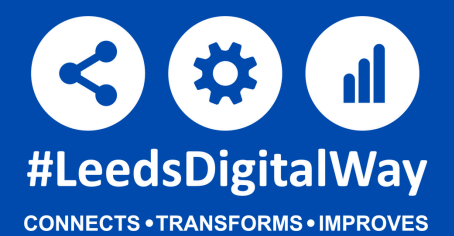

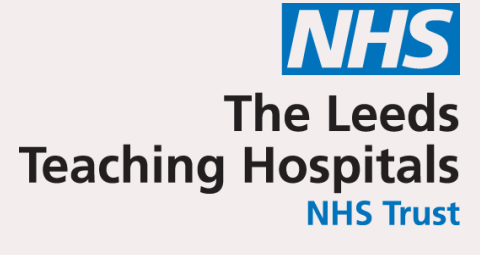

Scroll down to the bottom of the page and click the **'submit'** button to add the clinical note to the patient's record.

| Clinical Note                                                                                 | Clinical Note                                            | DuffielS                         |
|-----------------------------------------------------------------------------------------------|----------------------------------------------------------|----------------------------------|
| D'TEST. Becky (Ms)                                                                            |                                                          |                                  |
| NHS number 999 000 1138                                                                       |                                                          |                                  |
|                                                                                               |                                                          |                                  |
|                                                                                               |                                                          |                                  |
|                                                                                               |                                                          |                                  |
| Images                                                                                        |                                                          |                                  |
|                                                                                               |                                                          |                                  |
|                                                                                               | t to Medical Illustration quality and therefore should r | not be used as an alternative to |
| Photos added to this form are no                                                              | t to mean and stration quality and therefore should h    |                                  |
| Medical Illustration                                                                          |                                                          |                                  |
| Medical Illustration                                                                          | lity is considered if photos are taken using the DDM.    | mahila ann                       |
| Photos added to this form are no<br>Medical Illustration<br>Please ensure patient confidentia | lity is considered if photos are taken using the PPM+    | mobile app                       |
| Photos added to this form are no<br>Medical Illustration<br>Please ensure patient confidentia | lity is considered if photos are taken using the PPM+    | mobile app                       |

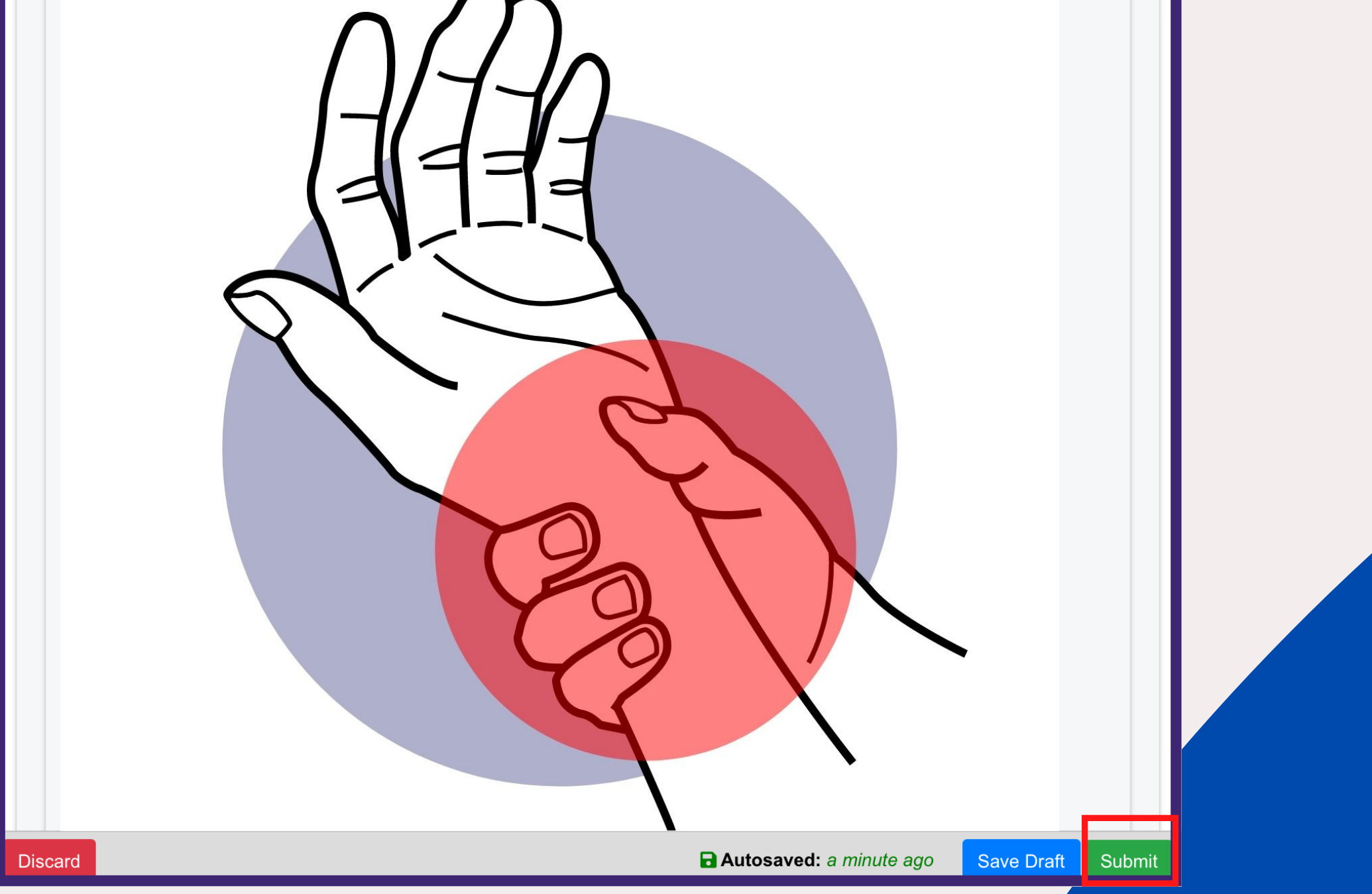

View the completed document within the patient's record on the **desktop version** of ppm+. It is not currently possible to view the captured images on PPM+ Mobile once submitted.

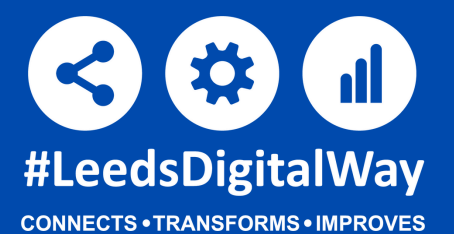

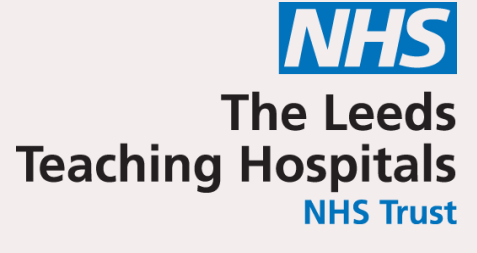

The completed Clinical Note eForm will be displayed within the **'Event List'** on the patient's record. You can filter the list to only show relevant documents by entering **'Clinical Notes'** in the **'Filter Events'** box.

| clinical notes |         | Show Booked and Delivere $$ |           |   |
|----------------|---------|-----------------------------|-----------|---|
| Summary        | C       |                             | Add       | _ |
| 2022           |         |                             |           |   |
| 08-Mar-2022    | Summary | Clinic                      | cal Notes |   |

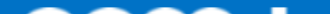

| pom+                        | Δ                             | Patient                            | ×                             | <u>م</u>                  | Sign Out 👻 🚽                   | LEEDS CARE RECORD                        |
|-----------------------------|-------------------------------|------------------------------------|-------------------------------|---------------------------|--------------------------------|------------------------------------------|
|                             |                               |                                    | Adv                           | anced Search              |                                | Shared information. Better care for you. |
| Home O'TEST, Becky (Ms      | ) ×                           |                                    |                               |                           |                                |                                          |
| D'TEST, Becky (Ms)          |                               |                                    | Current Location TEST EPR ZZZ | ≓, TEST EPR ZZZ1 ≓ Born 0 | I-Jan-1970 (52y) Gender Female | NHS No. 🔵 999 000 113                    |
| Address St. James's Univers | i, Beckett Str Phone          |                                    | GP BOLAND, M (Dr)             | PAS No. 9032410           | Allergies: see                 | GP tab or eMeds                          |
| Hospital/ICR                | General Practice              | Hospice                            |                               |                           | Не                             | ight And Weight Results                  |
| ctions 3                    | Filter Events                 | Show Booked and Delivere           | Clinical Notes: Table         |                           |                                |                                          |
| iew Patient Details         |                               |                                    |                               |                           |                                |                                          |
| iew Audit Log               | Summary C                     | Add <del>•</del>                   | Expand Add New Docume         | nt                        |                                | C Refresh View                           |
| linical Record Types        | 2022                          |                                    | Page 1 of 1                   |                           |                                |                                          |
| 'TEST, Becky (Ms)           | 15-Mar-2022 Referral Re       | eferral: Requested - Dietetic (CA  | Sho                           | w All 🗸                   |                                |                                          |
| I                           | 08-Mar-2022 Summary Cl        | inical Notes                       | Sho                           | w All Votes               |                                |                                          |
| lerts (9)                   | 16-Feb-2022 Summary Ot        | oservations                        | Show                          | Only Mine                 |                                |                                          |
| llergies                    | 31-Jan-2022 Mental Capa 4A    | T Assessment Test For Delirium     | DUFFIELD, Sarah (Miss)        | Type: General             |                                |                                          |
| eMeds Allergies 🛛 🖻         | 25-Jan-2022 Patient Prefe Re  | SPECT: WELSH, Thomas (Brig         | Admin View Docum              | Test                      |                                |                                          |
| udits/Tracking              | 25-Jan-2022 Alerts Re         | SPECT                              | Withdraw Do                   | ocument                   |                                |                                          |
| linical Documents (43+)     | 14-Jan-2022 Alerts Da         | ata Quality                        | 08-Mar-2022 View Contac       | Images attached?: Ye      | 25                             |                                          |
| Dictation (EPRO) 🛛 🖉 🔻      | 10-Jan-2022 Alerts Da         | ata Quality                        | DUFFIELD, Sarah (Miss)        | Type: General             |                                |                                          |
| xternal Systems             | 10-Jan-2022 Alerts Da         | ata Quality                        | Admin                         | Subject: Photo            |                                |                                          |
| BMJ Best Practice           | 2021                          |                                    | General Practice              | Test                      |                                |                                          |
| eeds Health Pathways        | 10-Dec-2021 Alerts Da         | ata Quality                        | 08-Mar-2022 09:37             | Images attached?: V       |                                |                                          |
| eeus nealui raulways        | 07-Dec-2021 Alerts Da         | ata Quality                        | Page 1 of 1                   |                           |                                |                                          |
| /lore ▶                     | 16-Nov-2021 Admin forms Pa    | atient's Personal Disclaimer -: S… | 1                             |                           |                                |                                          |
|                             | 09-Nov-2021 Nursing Assess Pa | atient's Personal Disclaimer - Pa  |                               |                           |                                |                                          |
|                             |                               | · · · · · · · ·                    |                               |                           |                                |                                          |
|                             |                               |                                    |                               |                           |                                |                                          |
|                             |                               |                                    |                               |                           |                                |                                          |

The form will appear on the right. Click the drop down box and click on **'View Document'**. Then Click on **'Expand'** which will open the Clinical Note in a pop up window.

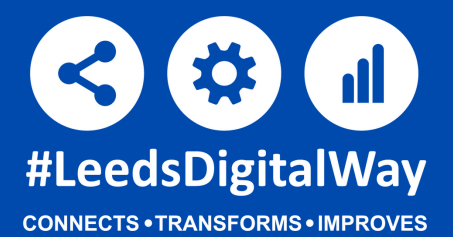

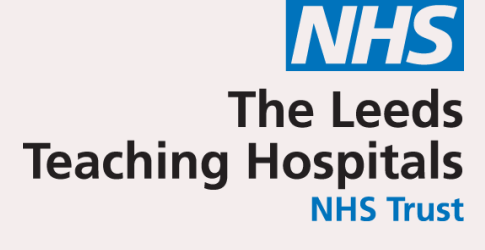

You may need to scroll down to view the image in full.

| Clinical Note          |                                      |                      | × |
|------------------------|--------------------------------------|----------------------|---|
| O'TEST, Becky (Ms)     |                                      |                      |   |
| Born 01-Jan-1970       | Gender Female                        | NHS No. 999 000 1138 |   |
| Clinical Note          |                                      |                      |   |
| Author                 | Date of activity                     | Time of activity     |   |
| DUFFIELD, Sarah (Miss) | 08-Mar-2022                          | 11:41                |   |
| Profession             | Specialty                            | Type of note         |   |
| Admin                  | <ul> <li>General Practice</li> </ul> | General              |   |

| 3 | Subject Line |
|---|--------------|
| ١ | Notes        |
|   | lest         |

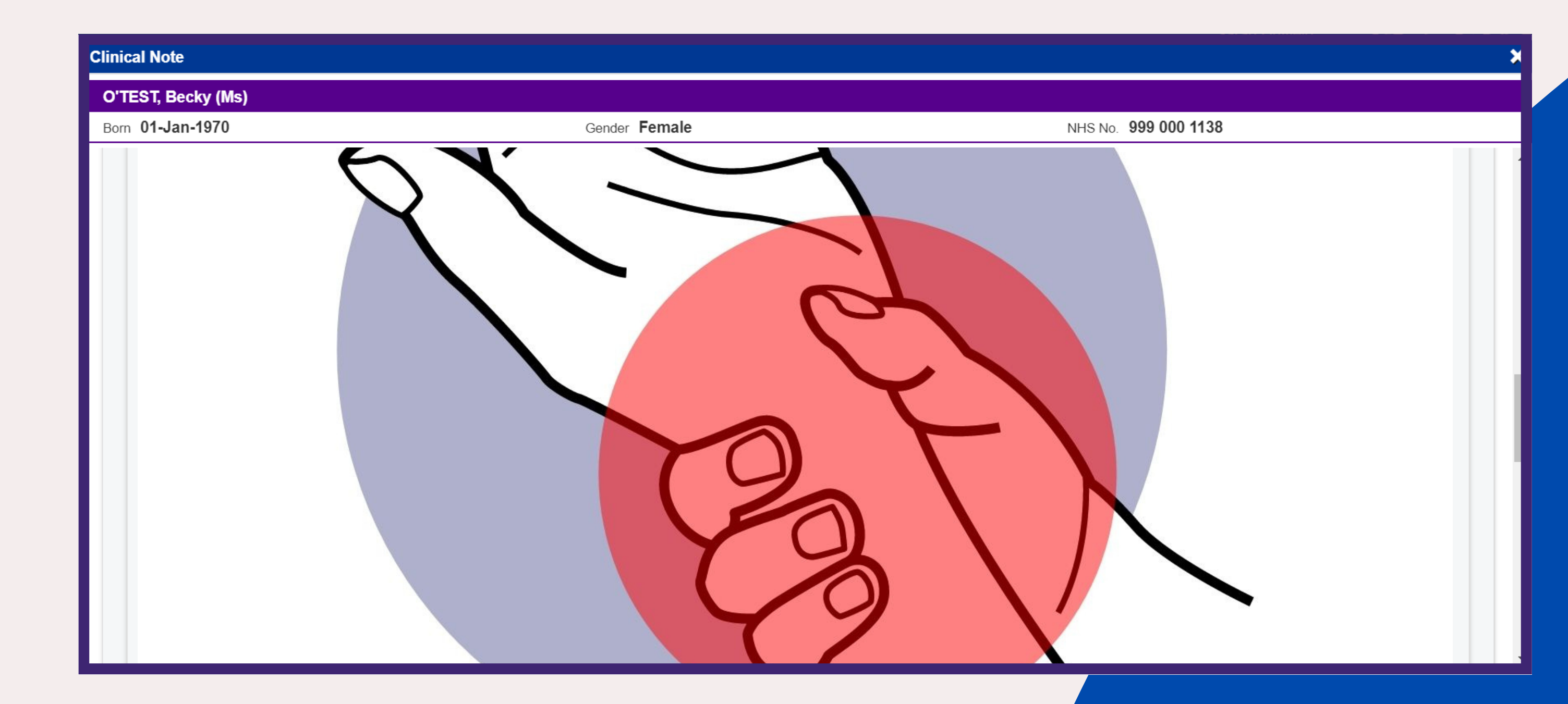

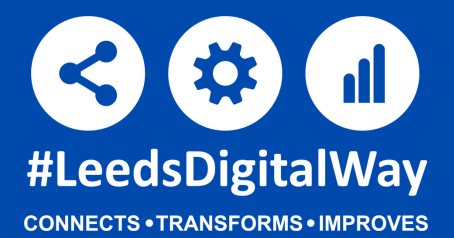

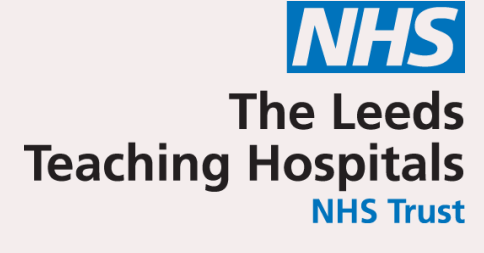

The document can be **withdrawn** just as any other Clinical note on ppm+. Enter a reason for withdrawal before clicking the **'withdraw'** button.

|                             |                           |                                                              |                                                       | Sarah Duffield                       | _ الـ ف أخذ أستسر ال ه                |
|-----------------------------|---------------------------|--------------------------------------------------------------|-------------------------------------------------------|--------------------------------------|---------------------------------------|
|                             | <u>ر</u> 2                | Withdraw                                                     | ×                                                     | Sign Out 👻 📕                         | EEDS CARE RECORD                      |
| lome Ward 🗙 O'TEST,         | Becky (Ms) 🗙              | Are you sure you want to permanently withd patient's record? | raw, but not delete, the following document from this | St                                   | ared information. Better care for you |
| )'TEST, Becky (Ms)          |                           | If yes, please enter a reason why this docun                 | nent is being withdrawn.                              | <b>'0 (52y)</b> Gender <b>Female</b> | NHS No. 🔵 999 000 1'                  |
| ddress St. James's Universi | , Becke Phone             |                                                              |                                                       | Allergies:                           | see GP tab or eMeds                   |
| Hospital/ICR                | General Practic           |                                                              |                                                       | Hei                                  | ght And Weight Result                 |
| ctions 🔇                    | Filter Events             |                                                              |                                                       |                                      |                                       |
| ew Patient Details          |                           |                                                              |                                                       |                                      |                                       |
| ew Audit Log                | Summary <i>C</i>          |                                                              |                                                       |                                      | 🖻 Withdra                             |
| linical Record Types        | 2022                      |                                                              |                                                       |                                      |                                       |
| TEST, Becky (Ms)            | 08-Mar-2022 Summary       |                                                              | Canaal                                                |                                      |                                       |
|                             | 16-Feb-2022 Summary       |                                                              | Cancer                                                |                                      |                                       |
| erts (9)                    | 31-Jan-2022 Mental Capa   | 4AT Assessment Test For Delirium                             |                                                       |                                      |                                       |
| ergies                      | 25-Jan-2022 Patient Prefe | ReSPECT: WELSH, Thomas (Brig                                 | Author                                                |                                      |                                       |
| eMeds Allergies 🛛 🖉 🖕       | 25-Jan-2022 Alerts        | ReSPECT                                                      | DUFFIELD, Sarah (Miss)                                |                                      |                                       |
| vternal Systems             | 14-Jan-2022 Alerts        | Data Quality                                                 |                                                       |                                      |                                       |
| kiemai Systems              | 10-Jan-2022 Alerts        | Data Quality                                                 | Date of activity                                      |                                      |                                       |
| MJ Best Practice            | 10-Jan-2022 Alerts        | Data Quality                                                 | 08-Mar-2022                                           |                                      |                                       |
| eeds Health Pathways        | 2021                      |                                                              | Time of activity                                      |                                      |                                       |
| lore 🕨                      | 10-Dec-2021 Alerts        | Data Quality                                                 | 11.41                                                 |                                      |                                       |
|                             | 07-Dec-2021 Alerts        | Data Quality                                                 | Saved DUFFIELD, Sarah (Miss) Clerical Officer, The    | Leeds Teaching Hospitals             | Saved 08-Mar-2022                     |
|                             | 16-Nov-2021 Admin forms   | Patient's Personal Disclaimer - SI                           | by NHS Trust                                          |                                      | <b>at</b> 11:43                       |

Please see the current Consent to Examination or Treatment Policy, version 9 by <u>Clicking Here</u>

Guidance for clinical photography can be found in Apendix A section VIII.